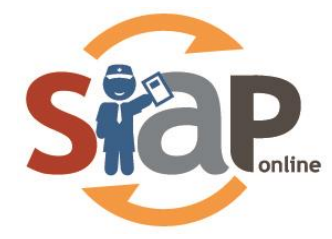

# SISTEM INFORMASI APLIKASI PENDIDIKAN

# **PANDUAN SISWA**

# SIAP PPDB ONLINE – PROV. KALIMANTAN TENGAH

Dokumen ini diperuntukkan bagi

SISWA

PT. TELKOM INDONESIA

Copyright ©2019. All rights reserved.

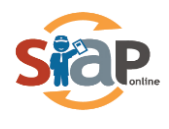

# **DAFTAR ISI**

| DAFTAR GAMBA | AR                                                                | ii |
|--------------|-------------------------------------------------------------------|----|
| BAGIAN I     |                                                                   | 1  |
| PENDAFTARAN  | PPDB ONLINE                                                       | 1  |
| 1.1 Jalur Z  | Zonasi & Reguler Pendaftaran Gabungan Calon Siswa Tingkat SMA/SMK | 1  |
| 1.2 Jalur P  | Prestasi SMK dan SMA                                              | 8  |
| 1.3 Jalur F  | Pindah Tugas Orang Tua                                            | 12 |

# DAFTAR GAMBAR

| Gambar 1. 1 Situs Pendaftaran Online Pada Jalur Reguler     | .1  |
|-------------------------------------------------------------|-----|
| Gambar 1. 2 Pendaftaran Online                              | .1  |
| Gambar 1. 3 Kolom Pendaftaran                               | . 2 |
| Gambar 1. 4 Input Alamat dan Titik Koordinat Domisili Siswa | . 2 |
| Gambar 1. 5 Nilai Zonasi Sekolah                            | . 3 |
| Gambar 1. 6 Kolom Unggah Berkas                             | .3  |
| Gambar 1. 7 Contoh Pemilihan campuran SMA dan SMK           | .4  |
| Gambar 1. 8 Kolom Konfirmasi Pendaftaran Online             | .4  |
| Gambar 1. 9 Kolom Cetak Bukti Pendaftaran                   | .5  |
| Gambar 1. 10 Hasil Cetak Bukti Pendaftaran                  | .5  |
| Gambar 1. 11 Pendaftaran Online Jalur Prestasi SMA dan SMK  | . 8 |
| Gambar 1. 12 Pilih Pendaftaran Online                       | . 8 |
| Gambar 1. 13 Kolom Pendaftaran Online                       | .9  |
| Gambar 1. 14 Input Data Siswa                               | .9  |
| Gambar 1. 15 Kolom Unggah Berkas                            | 10  |
| Gambar 1. 16 Pemilihan Maksimal 1 untuk SMK/SMA             | 10  |
| Gambar 1. 17 Cetak Hasil Pendaftaran                        | 11  |
| Gambar 1. 18 Cetak Tanda Bukti Ajuan                        | 11  |
| Gambar 1. 19 Jalur Pindah Tugas Orang Tua                   | 14  |
| Gambar 1. 20 Pendaftaran Online                             | 15  |
| Gambar 1. 21 Pengisian Data Siswa Luar                      | 15  |
| Gambar 1. 22 Pengisian Data Siswa Tambahan                  | 16  |

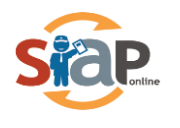

Sistem Informasi Aplikasi pendidikan

# PENDAFTARAN PPDB ONLINE

## 1.1 Jalur Zonasi & Reguler Pendaftaran Gabungan Calon Siswa Tingkat SMA/SMK

1. Calon peserta didik baru yang ingin mendaftarkan dirinya di **Jalur Zonasi & Reguler** pada sekolah yang diingankan, silahkan masuk ke layanan PPDB Online kalimantan tengah <u>https://kalteng.siap-ppdb.com/</u>

| Online Turut Membangun<br>Pendidikan untuk Negeri                                                                 |                                                                                                    | ٩                                                                                  |
|----------------------------------------------------------------------------------------------------|----------------------------------------------------------------------------------------------------|------------------------------------------------------------------------------------|
| PRO                                                                                                    | V. KALIMANTAN TENGAH                                                                                                    |                                                                                    |
| Selamat Datang di DEMA<br>Situs DEMO ini dipersiapkan sebagai pengganti pusat in<br>secara online real time proce | D PPDB Dinas Pendidikan Prov. Ka<br>formasi dan pengolahan seleksi data siswa peserta PPDB Pr<br>se untuk pelaksanaan PPDB Online. Lihat Peserta PPDB di K<br>h Atas<br>PPDB Online. Jenjang<br>Sekolah Menengah Ko<br>(SMK) | alimantan Tengah<br>ov. Kalimantan Tengah periode 2019 / 2020<br>ab / Kota lainnya |
| Jalur Pendaftarar                                                                                                 | Jalur Pendaftaran                                                                                                    |                                                                                    |
| SMA Zonasi - SMK Re                                                                                               | eguler 🖉 Prestasi                                                                                                    |                                                                                    |
| ☑ Prestasi                                                                                                    |                                                                                                    |                                                                                    |
| 🗹 Pindah Tugas Orang                                                                                              | Tua                                                                                                    |                                                                                    |

Gambar 1. 1 Situs Pendaftaran Online Pada Jalur Reguler

2. Kemudian klik Pendaftaran Online pada laman yang sudah disediakan.

| PPDB Turut Membang<br>Pendidikan unt       | gun<br>uk Negeri                                                                                 |                                                                                                    |                                                                                                    | c                                                 | ٩           |
|--------------------------------------------|--------------------------------------------------------------------------------------------------|----------------------------------------------------------------------------------------------------|----------------------------------------------------------------------------------------------------|---------------------------------------------------|-------------|
| G                                          |                                                                                                  |                                                                                                    |                                                                                                    |                                                   | or a second |
|                                            | PROV.                                                                                            | KALIMANTAN                                                                                            | TENGAH                                                                                                 | 1 32 PN                                           | 2           |
|                                            |                                                                                                  | TAHUN PELAJARAN 2019 /                                                                                | 2020                                                                                                   | A X                                               |             |
|                                            | Prov. Kalimantan Tengah + SMA +                                                                  | SMA Zonasi - SMK Reguler 🔸 Seki                                                                       | las PPDB Online                                                                                        |                                                   |             |
|                                            | 6 <i>Ej</i> (<br>Sekilas Aturan J                                                                | orgen adwal Lokasi Alur                                                                               |                                                                                                    | <u>lul</u> 😤<br>nietik Pegu                       |             |
| SMA -                                      | PPDB SMA SMA 2<br>Berikut adalah sekilas informa<br>2020.                                        | Zonasi - SMK Regu<br>si mengenai PPDB SMA SMA Zo                                                      | ler<br>nasi - SMK Reguler di Prov. Kalimanta                                                           | an Tengah periode 2019 /                          |             |
| 🕈 Beranda<br>A Sté Zonasi - SMK<br>Regular | Bagi masyarakat dan calon sis<br>Bagi anda calon peserta, harap<br>pendaftaran. Demikian informa | wa dapat memanfaatkan fasilita<br>o membaca Aturan dan Prosedur<br>asi ini dan terima kasih atas perf | as Pesan Anda di situs ini untuk bantu<br>pendaftaran dengan seksama sebelu<br>atian dan kerjasamanya. | an informasi lebih lanjut.<br>um melakukan proses |             |
| A Prestasi                                 | Pendaftaran Online                                                                               | Verifikasi                                                                                            | Peserta                                                                                                | Peserta                                           |             |
| Orang Tua                                  | Pendaftaran Online                                                                               | Verifikasi Pendaftaran                                                                                | Pilih Sekolah                                                                                          | Memantau<br>Hasil Seleksi                         |             |
| Sebaran NUN                                |                                                                                                  | Online                                                                                                | yang diinginkan & mencetak                                                                             | secara online                                     |             |
| 🗭 Pesan Anda                               |                                                                                                  | Untuk info lebih lanjut silabkao kuni                                                                 | ungi balaman Aku Pendaftaran berikut                                                                   |                                                   |             |
| SMS                                        |                                                                                                  | and a second second second second second                                                              |                                                                                                    |                                                   |             |

Gambar 1. 2 Pendaftaran Online

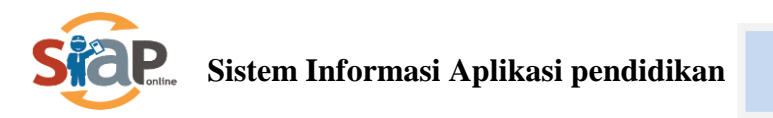

3. Pada pendaftaran Online calon siswa harus memasukkan dan mengisi data berupa Nomor Pendaftaran, Asal Sekolah, Jenis Lulusan dan Tahun lulus pada kolom Pendaftaran Online. Jika sudah selesai Klik Lanjut.

|                                                           | Data Pendaftar |               |               | Pendaftaran On                                     | line                                                         |
|-----------------------------------------------------------|----------------|---------------|---------------|----------------------------------------------------|--------------------------------------------------------------|
| 🖋 Pendaftara                                              | an Online      |               |               |                                                    |                                                              |
|                                                           |                |               |               |                                                    |                                                              |
| No. Peserta                                               | Info Peserta   | Unggah Berkas | Pilih Sekolah | Cek Ulang                                          | Selesai                                                      |
| Nomor SKHUN/No Ujia                                       | an *           |               |               |                                                    |                                                              |
| 8300000021                                                |                |               |               | Petunjuk P<br>Lengkapi fi                          | 'engisian :<br>ormulir disamping sesur                       |
| Asal Sekolah*                                             |                |               |               | dengan da                                          | ta anda.                                                     |
| <ul> <li>Dalam Propinsi</li> <li>Luar Propinsi</li> </ul> |                |               |               | + Nomor S<br>merupakar<br>Ujian Anda<br>tanda (-). | KHUN/No Ujian<br>1 Nomor SKHUN/No<br>11 digit terakhir tanpa |
| Jenis Lulusan*                                            |                |               |               | + Asal Sek                                         | olah                                                         |
| Reguler                                                   |                |               | ,             | ditentukan                                         | oleh lokasi sekolah                                          |
| Tahun Lulus *                                             |                |               |               | wilayah pe                                         | serta PPDB.                                                  |
| 2019                                                      |                |               | ,             |                                                    |                                                              |
| Kode Keamanan *                                           |                |               |               |                                                    |                                                              |
|                                                           | 0 9            | 5 0           | 0             |                                                    |                                                              |
|                                                           | 0              | 950           |               |                                                    |                                                              |

Gambar 1. 3 Kolom Pendaftaran

4. Langkah selanjutnya, calon Siswa diharuskan mengisi data berupa inputan No. Kartu keluarga dan Alamat Peserta, jika sudah melakukan pengisian alamat dengan benar, maka secara otomatis google map akan menyesuaikan, jika titik belum sesuai maka titik merah tersebut bisa digeser, ini berpengaruh pada Jarak dan Zona yang dipilih, jika sudah sesuai maka Klik lanjut Lanjut.

|                                                                                           | •                                                                                               |                                        |                                   |                                                                       |
|-------------------------------------------------------------------------------------------|-------------------------------------------------------------------------------------------------|----------------------------------------|-----------------------------------|-----------------------------------------------------------------------|
| JI. Ahmed                                                                                 | Yani                                                                                            |                                        |                                   |                                                                       |
| Decident a                                                                                |                                                                                                 |                                        | Vala / Paluantas a                |                                                                       |
| Providar                                                                                  | _                                                                                               |                                        | Kota / Kabupatan                  |                                                                       |
| Rasmanta                                                                                  | an rengan                                                                                       | *                                      | Kota Palengka Heya                |                                                                       |
| Kecematen *                                                                               |                                                                                                 | _                                      | Kelurahan *                       |                                                                       |
| Pahandut                                                                                  |                                                                                                 |                                        | Langkal                           |                                                                       |
| RT / RW *                                                                                 |                                                                                                 |                                        |                                   |                                                                       |
| 2                                                                                         | / 2                                                                                             |                                        |                                   |                                                                       |
| Data                                                                                      | C.                                                                                              |                                        |                                   |                                                                       |
| Fela                                                                                      | BC                                                                                              | -2.2096024776605048, 113.9379          | 6431948567                        | Carl Lokeal                                                           |
|                                                                                           | Domiali alay                                                                                    | ve - Jl. Ahmed Vari No.17, Pehendut, K | ota Palangka Raya, Kalimartan Ter | igah 74874, Indonesia ×                                               |
|                                                                                           |                                                                                                 |                                        |                                   |                                                                       |
|                                                                                           |                                                                                                 | Contract in the second second          |                                   |                                                                       |
|                                                                                           |                                                                                                 |                                        |                                   |                                                                       |
| an Ville O                                                                                |                                                                                                 | 8. Meral Van                           | Y 🔿                               | 8                                                                     |
| an Kota Q                                                                                 |                                                                                                 | A. Marad Van                           | 1                                 |                                                                       |
| an Kota Q<br>Igkaraya                                                                     | Bundaran K<br>Palangkar                                                                         | A Mendium                              | 1                                 |                                                                       |
| en Kota <b>Q</b><br>Igkaraya<br>P al                                                      | Bundaran K<br>Palangkar<br>langkara                                                             | A Decempre                             | N.                                | \$<br>+                                                               |
| en Kota <b>Q</b><br>Igkaraya <b>Q</b><br>P al                                             | Bundaran K<br>Palangkar<br>langkara                                                             | A Meridiyas<br>A Decingos<br>Ya        | 1                                 | ♦<br>+<br>-                                                           |
| Pal                                                                                       | Bundaron K<br>Palangkar<br>langkara                                                             | A Menalityee<br>A Decempone<br>Y a     |                                   | *<br>+<br>-                                                           |
| Pal                                                                                       | Bundaron K<br>Palangka<br>langkara                                                              | A Ancient                              | Deta price S2019 G day            | ens Pergyuneen porken keselehen per                                   |
| Pal<br>Google<br>Data Tam                                                                 | Bundarun K<br>Palangkar<br>langkara<br>p <sup>oden</sup><br>bahan                               | A Annual State                         | Dets gets 52019 G Syr             | enst Pengguneen porken kaseishen get                                  |
| Pal<br>Google<br>Data Tam                                                                 | Bundieran K<br>Polongkor<br>langkara<br>po <sup>den</sup><br>bahan                              | A About You<br>You A Toponyor<br>Iya   | Dets gets 52019 G Sy              | ens: Pergguneen porken kase isher get                                 |
| Pal<br>Pal<br>Google<br>Data Tam<br>Ass23545                                              | Bunderan K<br>Polongkar<br>langkara<br>o                                                        | A About You<br>Type A Tempore          | Dete gete 52019 G By              | ener Pengguneen porken kase ishen ger                                 |
| Pal<br>Pal<br>Goo gle<br>Data Tam<br>Vamor Kartu<br>45323545                              | Bunderon K<br>Polensko<br>langkara<br>po <sup>den</sup><br>bahan<br>i Keluarga*<br>25           | A Annual Yes                           | Seta gate 52019 G Sa              | enst Pergguneen porken kaselishen pet                                 |
| Pal<br>Pal<br>Google<br>Data Tam<br>Namor Kartu<br>4532545<br>NUN<br>Eahaaa Indo          | Burdaran K<br>Polongko<br>langkara<br>pol <sup>en</sup><br>bahan<br>u Kaluarga *<br>25<br>mesia | A doctional file                       | Banasa Inggns                     | ens Pergguneen porken kaselahen pat                                   |
| Pal<br>Pal<br>Google<br>Data Tam<br>Namor Kartu<br>45323545<br>NUN<br>Bahasa Indo<br>8.20 | Bundaran K<br>Palangka<br>langkara<br>bahan<br>i Kaluarga *<br>25<br>nesle                      | A Analysis<br>Nationatika<br>1.75      | Banasa Inggris                    | eren Pergguneen porken kassishen per<br>Ilmu Pengetahuan Alam<br>5.75 |

Gambar 1. 4 Input Alamat dan Titik Koordinat Domisili Siswa

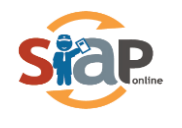

5. Untuk melengkapi data ajuan peserta PPDB online, maka diwajibkan untuk calon siswa didik baru untuk meng-upload data berupa Kartu Kelauarga sedangkan Ijazah/STTB, SHUN bersifat opsional. Data tambahan bagi Siswa Tidak Mampu wajib meng-upload kartu KIP dan PKH. Penyandang disabilitas wajib meng-upload Surat Keterangan dan Sertifikat Prestasi bagi yang memiliki prestasi.

| Jarak Domisili ke Sekolah | Skor Nilai Zona |
|---------------------------|-----------------|
| Jarak < 5 Km              | 100             |
| Jarak 5 - < 10 Km         | 85              |
| Jarak 10 - < 15 Km        | 70              |
| Jarak > 15 Km             | 55              |

| Unggah Berkas Anda                      |                                                 |                                   |
|-----------------------------------------|-------------------------------------------------|-----------------------------------|
| Kartu Keluarga *                        | Ijazah/STTB                                     | SHUN                              |
| Pilih atau Drag File                    | 💩 Pilih atau Drag File                          | Pilih atau Drag File              |
| KIP/PKH/Surat Keterangan Tidak<br>Mampu | Surat Keterangan Anak Penyandang<br>Disabilitas | Sertifikat Prestasi               |
| 🗅 Pilih atau Drag File                  | 💩 Pilih atau Drag File                          | Pilih atau Drag File              |
|                                         |                                                 | batal , sebelumnya atau Lanjutkan |

#### Gambar 1. 5 Nilai Zonasi Sekolah

Gambar 1. 6 Kolom Unggah Berkas

- 6. Pemilihan Sekolah bisa disesuaikan dengan pilihan berikut,
  - 1. Pilihan SMA

Maksimal 2 pilihan Sekolah disetiap Zona terdekat domisili siswa, dan diwajibkan juga untuk para siswa kurang mampu dan disabilitas untuk memilih sekolah Zona terdekat.

2. Pilihan SMK

Maksimal 2 Pilihan Sekolah dengan beda kompetensi, atau 1 Sekolah dengan 2 pilihan kompetensi yang berbeda.

 Pilihan Campuran Maksimal untuk SMA 1 sekolah disesuaikan dengan Zona, dan Maksimal 1 sekolah 1 kompetensi.

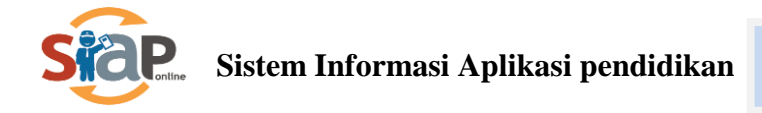

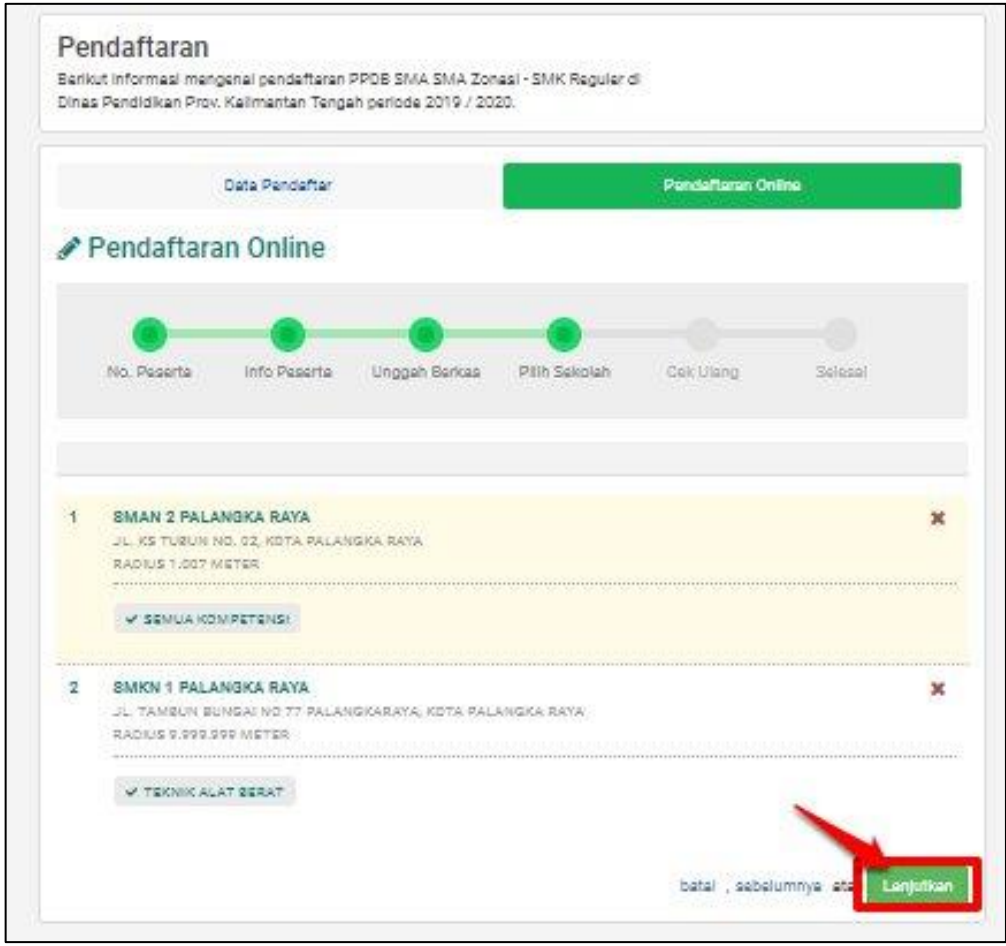

Gambar 1. 7 Contoh Pemilihan campuran SMA dan SMK

7. Kemudian siswa harus mengecek ulang pendaftaran online, jika sudah sesuai maka klik centang untuk **menyetujui** sebagai konfirmasi pendaftaran online.

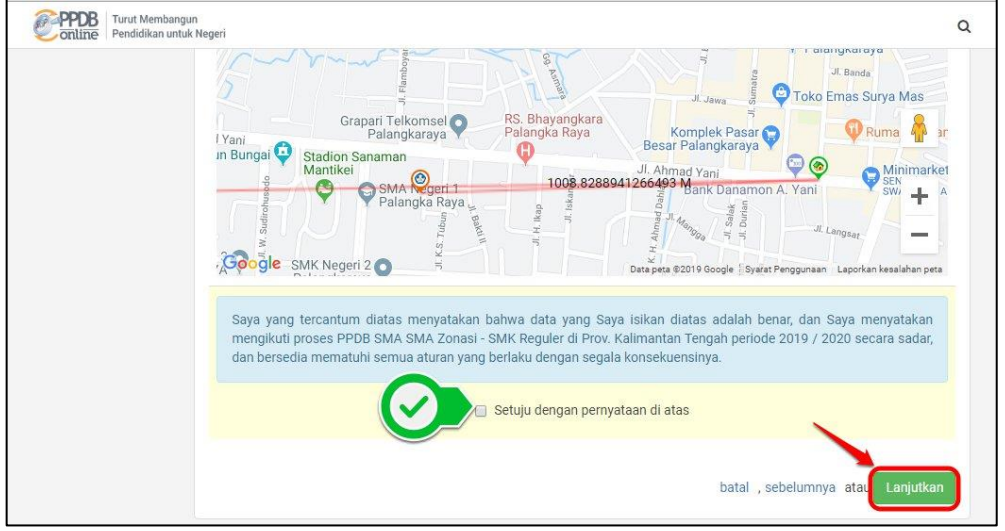

Gambar 1. 8 Kolom Konfirmasi Pendaftaran Online

8. Silahkan untuk calon Siswa untuk Cetak bukti pendaftaran Online

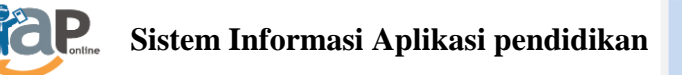

| Pendaftara                                | an Online                  |                     |                       |                     |                                 |       |
|-------------------------------------------|----------------------------|---------------------|-----------------------|---------------------|---------------------------------|-------|
|                                           |                            |                     |                       |                     | _                               |       |
| No. Peserta                               | Info Peserta               | Unggah Berkas       | Pilih Sekolah         | Cek Ulang           | Selesai                         |       |
| Terima Kasih! Pros<br>Ajuan Pendaftaran A | es Ajuan Pendafta<br>Anda. | an Online Anda suda | ah selesai, silakan n | nelakukan Cetak sel | bagai Tanda <mark>B</mark> ukti | ×     |
| DATA PESERTA                              |                            |                     |                       |                     |                                 |       |
| Nama Peserta                              |                            |                     | ANN JACKSON           |                     |                                 |       |
| Nomor Peserta                             |                            |                     | 19170510018           |                     |                                 |       |
| Kode Verifikasi                           |                            |                     | 743703                |                     |                                 |       |
| Perhatian! Anda WA                        | JIB melakukan Ce           | ak (Print Out) TAND | A BUKTI PENGAJUA      | AN Pendaftaran di b | awah ini.                       | ×     |
|                                           | (                          | 🔒 Cetak Bukti /     | Ajuan Pendafta        | ran                 |                                 | Tetus |

Gambar 1.9 Kolom Cetak Bukti Pendaftaran

9. Berikut Hasil Cetak Bukti Pendaftaran

| Wil Din                                                        | ayah P<br>as Pene                             | rov. Kalimanta<br>didikan Prov. Ka                                   | n Tengah<br>Ilimantan Tenga                                      | h                                |                                                   |                                  | meta                            | Dinas Pen<br>KALIMAN<br>ki https://kalb | didikan PRO<br>ITAN TENGA<br>eng demo sia<br>ppdb.co |
|----------------------------------------------------------------|-----------------------------------------------|----------------------------------------------------------------------|------------------------------------------------------------------|----------------------------------|---------------------------------------------------|----------------------------------|---------------------------------|-----------------------------------------|------------------------------------------------------|
| TANDA BU<br>PENERIMA<br>Tahun Pelaja                           | KTI PE<br>AN PES<br>aran 201                  | NGAJUAN PER<br>BERTA DIDIK BA                                        | NDAFTARAN<br>RU                                                  |                                  |                                                   |                                  |                                 | 1                                       | embar<br>dari 1                                      |
| Info Pengaju                                                   | an Pend                                       | daftaran                                                             |                                                                  |                                  |                                                   |                                  |                                 |                                         |                                                      |
| Nomor Peserta                                                  |                                               | Kode Verifikasi                                                      | Lokasi Pengajuar                                                 | 1                                | Jalur                                             |                                  | Wakb                            | u                                       |                                                      |
| 19170510018 743703 125.166.119.34                              |                                               |                                                                      |                                                                  |                                  |                                                   | si -<br>Jer                      | 28 M<br>WIB                     | ei 2019 pk. 1                           | 3:49:50                                              |
| Biodata Sisv                                                   | va                                            | ·                                                                    |                                                                  | 8                                | Data Nilai                                        | Siswa                            | 0                               |                                         | aat pendatoa                                         |
| Nomor Peser                                                    | ta 191                                        | 170510018                                                            |                                                                  |                                  | IND                                               | M                                | AT                              | ING                                     | IPA                                                  |
| Nama Lengka                                                    | p ANN                                         | JACKSON                                                              | 8.20                                                             | 2.3                              | 75                                                | 4.20                             | 5.75                            |                                         |                                                      |
| Kelam                                                          | in Laki-                                      | laki                                                                 |                                                                  | 8                                | Keterangan                                        | Silaka                           | n cek k                         | embali islan                            | data nilai                                           |
| Tempat & T                                                     | mpat & Tgl. Indonesia, 01 Maret 2004<br>Lahir |                                                                      |                                                                  |                                  | Anda di ata<br>cetak surat<br>yang didapa         | s. Pasti<br>sudah s<br>at dari s | kan nila<br>sesuai o<br>ekolah. | i yang terter<br>lengan sertif          | a pada<br>ikat nilai                                 |
| Alam                                                           | at JI. Al<br>Paha                             | hmad Yani, RT/RW<br>andut, Kota Palangk                              | 2/2, Kel. Langkai, Ke<br>a Raya, Kalimantan                      | ic.<br>Tengah                    |                                                   |                                  |                                 |                                         |                                                      |
| Sekolah As                                                     | sal SMP NEGERI 1 COLOMADU                     |                                                                      |                                                                  |                                  |                                                   |                                  |                                 |                                         |                                                      |
| Jenis Lulusa                                                   | Jenis Lulusan Reguler                         |                                                                      |                                                                  |                                  | 1                                                 |                                  |                                 |                                         |                                                      |
| Tahun Luk                                                      | us 2019                                       | 9                                                                    |                                                                  |                                  |                                                   |                                  |                                 |                                         |                                                      |
| Data Tambai                                                    | an                                            |                                                                      |                                                                  |                                  |                                                   |                                  |                                 |                                         |                                                      |
| Nom                                                            | or Kartu P                                    | Geluarga                                                             |                                                                  |                                  |                                                   |                                  |                                 |                                         |                                                      |
|                                                                | 4532354                                       | 525                                                                  |                                                                  |                                  |                                                   |                                  |                                 |                                         |                                                      |
| Daftar Piliha                                                  | n Sekola                                      | ah                                                                   |                                                                  |                                  | Urada                                             | an menan                         | nslakan j                       | vioritas sekole                         | ih yang dipil                                        |
| 1 SMAN<br>Bobot R<br>N.A: 12                                   | 2 PAL<br>adius: 16                            | ANGKA RAYA                                                           |                                                                  | 2 Sl<br>da<br>Bo                 | MKN 2 PAL<br>an Pemasar<br>bot Radius: o<br>A: 20 | ANGK<br>an                       | (A RA                           | YA, Bisnis                              | Daring                                               |
| PERINGATAN<br>Anda diwajibka<br>Pelaksaan pad<br>Pada saat mel | 1<br>In datang<br>Ia situs P<br>akukan v      | a ke sekolah tujuan i<br>PDB untuk keterang<br>erifikasi ke sekolah, | untuk melakukan ve<br>jan jadwal lebih lanji<br>Anda wajib memba | ifikasi pada<br>ut<br>wa Tanda B | a jadwal yang b<br>kukti Pengajuar                | elah dite<br>Penda               | etapkan<br>Iftaran i            | . Lihat bagia<br>ni                     | in Jadwal                                            |
| and the second second                                          | a/n AN<br>Menye                               | IN JACKSON<br>tujui data diatas,<br>Wali Siswa terdaft               | ar **)                                                           |                                  |                                                   | F<br>Me<br>Sils                  | Prov. Ka<br>nyetuju<br>wa terc  | limantan Ter<br>data diatas,<br>laftar  | ngah, 28 Me<br>201                                   |
| nama lamag<br>dibawah tanda<br>tangan                          | Citar                                         |                                                                      |                                                                  |                                  |                                                   |                                  |                                 |                                         |                                                      |

Gambar 1. 10 Hasil Cetak Bukti Pendaftaran

#### PENTING, BAGI SISWA!!!!!!

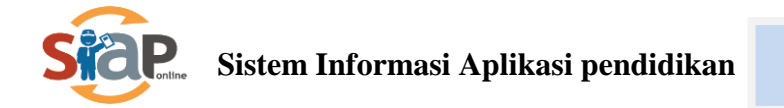

- 1. Hasil Cetak Bukti Pengajuan Pendaftaran tersebut harap disimpan sebagai tanda bukti pengajuan pendaftaran yang sah.
- 2. Pengajuan pendaftaran yang di akui adalah pengajuan yang telah diverifikasi oleh Operator.
- 10. Cek hasil pengajuan pendaftaran

Calon siswa bias menlihat status pengajuan pendaftarannya melalui fitur pencarian di Situs Publik Provinsi Kalimantan Tengah, caranya dengan memasukkan No Peserta ke dalam kolom pencarian.

| 🛦 репсимиман                                                                                                    | : PANDUAN PENGAJUAN PENDAFTARAN SISWA - PPDB ONLINE PROV. KALTENG 2019                                                |
|----------------------------------------------------------------------------------------------------|----------------------------------------------------------------------------------------------------|
| Turut Membangun     Pendidikan untuk Negeri                                                                       | ٩                                                                                                    |
| PROV. KALIMA<br>Donry Alfalah escogle                                                                             | NTAN TENGAH<br>RAN 2019 / 2020<br>Burung Engga                                                                        |
| Selamat Datang di DEMO PPDB Dinas<br>Situs DEMO ini dipersiapkan sebagai pengganti pusat informasi dan pengolahar | s Pendidikan Prov. Kalimantan lengah<br>n seleksi data siswa peserta PPDB Prov. Kalimantan Tengah periode 2019 / 2020 |
| secara online real time process untuk pelaksanaan P                                                               | PDB Online. Lihat Peserta PPDB di Kab / Kota lainnya                                                                  |
| PPDB Online Jenjang<br>Sekolah Menengah Atas<br>(SMA)                                                             | PPDB Online Jenjang<br>Sekolah Menengah Kejuruan<br>(SMK)                                                             |
| Jalur Pendaftaran                                                                                                 | Jalur Pendaftaran                                                                                                    |
| 🗭 SMA Zonasi - SMK Reguler                                                                                        | 🗹 Prestasi                                                                                                    |
| ☑ Prestasi                                                                                                    |                                                                                                    |
| 🕼 Pindah Tugas Orang Tua                                                                                          |                                                                                                    |
| Info & Kontak Dinas Pendidikan                                                                                    |                                                                                                    |

Gambar 1. 11 Fitur pencarian hasil pengajuan pendaftaran

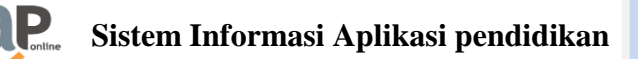

| Anda dapat melakukan pencarian peserta secara langsung dengan<br>menuliskan No. Pendaftaran / No. Peserta atau bisa memilih langsung<br>melalui histori pencarian yang sudah anda lakukan sebelumnya. |                        |                            |                           | g                  | 19170810898 Q |                |                       |                           |                             |
|----------------------------------------------------------------------------------------------------|------------------------|----------------------------|---------------------------|--------------------|---------------|----------------|-----------------------|---------------------------|-----------------------------|
| Riwayat Pencaria                                                                                                    | an                     |                            |                           |                    |               |                |                       |                           |                             |
| • 19170810898                                                                                                    |                        |                            |                           |                    |               |                |                       |                           | baru saja                   |
| <b>O</b> 19170510738                                                                                                    |                        |                            |                           |                    |               |                |                       |                           | baru saja                   |
| <ul><li>④ 4871133006000</li><li>∢</li></ul>                                                                                                    | 5                      |                            |                           |                    |               |                |                       | 1                         | jam 50 menit yang lalu<br>• |
|                                                                                                    | <b>B</b><br>Sekilas    | <b>E</b><br>Aturan         | Jadwal                    | <b>F</b><br>Lokasi | Alur          | <b>D</b> aftar | <b>J</b> 9<br>Seleksi | <b>Liiil</b><br>Statistik | <b>Pagu</b>                 |
| SMA -                                                                                                    | Data Si<br>Halaman ini | iswa Pe<br>i berisi inform | ndaftar<br>asi siswa yang | mengikuti Pl       | PDB SMA SN    | 1A Zonasi - SM | /K Reguler di j       | periode 2019 / 1          | 2020.                       |

# Gambar 1. 12 Fitur pencarian hasil pengajuan pendaftaran

|                                             | Prov. Kalimantan          | Tengah ▶ SN               | 1A ▶ SMA Zor             | nasi - SMK Reg | uler 🕨 Detail S          | Siswa Pendafta |                 |                  |       |  |
|---------------------------------------------|---------------------------|---------------------------|--------------------------|----------------|--------------------------|----------------|-----------------|------------------|-------|--|
|                                             | i)<br>Sekilas             | <b>E</b><br>Aturan        | Jadwal                   | Lokasi         | Alur                     | Daftar         | Seleksi         | <b>Statistik</b> | Pagu  |  |
| SMA -                                       | Data Sis<br>Halaman ini b | swa Per<br>perisi informa | ndaftar<br>asi siswa yan | g mengikuti F  | PDB SMA SN               | 1A Zonasi - Sl | MK Reguler di j | periode 2019 /   | 2020. |  |
| Reranda                                     |                           |                           |                          |                |                          |                |                 |                  | ₽     |  |
| A SMA Zonasi - SMK<br>Reguler               | BIODATA S                 | ISWA                      |                          |                |                          |                |                 |                  |       |  |
| A Prestasi                                  | Nomor Pese                | erta                      |                          | 19170          | 810898                   |                |                 |                  |       |  |
| A Pindah Tugas<br>Orang Tua                 | Nomor SKH                 | UN/No Ujian               |                          | 19170          | 810898                   |                |                 |                  |       |  |
| Sebaran NUN                                 | Nama Siswa                | a                         |                          | CYN            | THIA PE                  | REZ            |                 |                  |       |  |
| 📢 Berita                                    | Jenis Kelam               | nin                       |                          | Perem          | Perempuan                |                |                 |                  |       |  |
| <ul> <li>Pesan Anda</li> <li>SMS</li> </ul> | Tempat, Tanggal Lahir     |                           |                          | Indone         | Indonesia, ** ***** **** |                |                 |                  |       |  |
|                                             | Alamat                    |                           |                          | Kec. D         | adahup, Kab.             | Kapuas, Kalii  | mantan Tengal   | ı                |       |  |
|                                             | Jenjang Luli              | usan                      |                          | Sekola         | ih Menengah              | Pertama        |                 |                  |       |  |
|                                             | DATA AJUA                 | N - 1 JUNI :              | 2019 PK. 11:             | 12:22          |                          |                |                 |                  |       |  |
|                                             | Jalur                     |                           |                          | SMA Z          | onasi - SMK              | Reguler        |                 |                  |       |  |
|                                             | Jenjang                   |                           |                          | Sekola         | Sekolah Menengah Atas    |                |                 |                  |       |  |
|                                             | Kode Verifik              | asi                       |                          | 48210          | 482101                   |                |                 |                  |       |  |
|                                             | Waktu Ajuar               | n                         |                          | 1 Juni         | 1 Juni 2019 pk. 11:12:22 |                |                 |                  |       |  |
|                                             | Status                    |                           |                          | Diverif        | ikasi                    |                |                 |                  |       |  |
|                                             | Waktu Verifi              | ikasi                     |                          | 1 Juni         | 2019 pk. 11:             | 12:22          |                 |                  |       |  |
|                                             | No. Pendaft               | aran                      |                          | 487            | 1133006                  | 0006           |                 |                  |       |  |

Gambar 1. 12 Hasil Cetak Bukti Pendaftaran

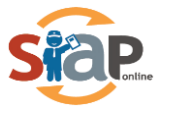

### **1.2 Jalur Prestasi SMK dan SMA**

1. Calon peserta didik baru yang ingin mendaftarkan dirinya pada **Jalur Prestasi** yang memiliki **prestasi berjenjang**, silahkan masuk ke layanan PPDB Online KALIMANTAN TENGAH <u>https://kalteng.siap-ppdb.com/</u>, kemudian klik **Pendaftaran Online.** 

|                                                | PROV. KALIMA                                                                                                    | NTAN TENGAH                                                                                                    |  |
|------------------------------------------------|----------------------------------------------------------------------------------------------------|----------------------------------------------------------------------------------------------------|--|
| Selamat I<br>Situs DEMO ini dipersiapkan<br>se | Datang di DEMO PPDB Dinas<br>sebagai pengganti pusat informasi dan pengolahan<br>cara online real time process untuk pelaksanaan PP<br>PPDB Online Jenjang<br>Sekolah Menengah Atas<br>(SMA)<br>Jalur Pendaftaran | Bendidikan Prov. Kalimantan Tengah<br>Iseleksi data siswa peserta PPDB Prov. Kalimantan Tengah periode 2019 / 2020<br>PDB Online. Lihat Peserta PPDB di Kab / Kota laimnya<br>PPDB Online Jenjang<br>Sekolah Menengah Kejuruan<br>(SMK)<br>Jalur Pendaftaran |  |

Gambar 1. 11 Pendaftaran Online Jalur Prestasi SMA dan SMK

2. Kemudian klik Pendaftaran Online pada laman yang sudah disediakan

| Online Turut Membang<br>Pendidikan untu                                          | un<br>Ik Negeri                                                                                                    |                                                                                                    |                                                                                                    | ٩                                                     |
|----------------------------------------------------------------------------------|----------------------------------------------------------------------------------------------------|----------------------------------------------------------------------------------------------------|----------------------------------------------------------------------------------------------------|-------------------------------------------------------|
|                                                                                  | PROV.                                                                                                    | KALIMANTAN<br>TAHUN PELAJARAN 2019 / 1                                                             |                                                                                                    |                                                       |
|                                                                                  | Prov. Kalimantan Tengah + SMK +                                                                                                    | Prestasi 🕨 Sekilas PPDB Online                                                                     |                                                                                                    |                                                       |
|                                                                                  | Sekilas     Image: Constraint of the second second se | dwal Lokasi Alur                                                                                   | Ø ↓9 ↓<br>Daftar Seleksi Sta                                                                           | lil 😁<br>atistik Pagu                                 |
|                                                                                  | Berikut adalah sekilas informas                                                                                                    | i mengenai PPDB SMK Prestas                                                                        | i di Prov. Kalimantan Tengah periode                                                                   | 2019 / 2020.                                          |
| Beranda<br>A Prestasi                                                            | Bagi masyarakat dan calon sisu<br>Bagi anda calon peserta, harap<br>pendaftaran. Demikian informa                                                                                                    | wa dapat memanfaatkan fasilita<br>membaca Aturan dan Prosedur<br>si ini dan terima kasih atas perh | as Pesan Anda di situs ini untuk bantu<br>pendaftaran dengan seksama sebel<br>iatian dan kerjasamanya. | uan informasi lebih lanjut.<br>um melakukan proses    |
| <ul> <li>Sebaran NUN</li> <li>Berita</li> <li>Pesan Anda</li> <li>SMS</li> </ul> | Pendaftaran Online<br>Pendaftaran Online                                                                                                    | Verifikasi<br>Pendaftaran Online<br>Verifikasi Pendaftaran<br>Online                               | Peserta<br>Pilih Sekolah<br>yang diinginkan & mencetak                                                 | Peserta<br>Memantau<br>Hasil Seleksi<br>secara online |
|                                                                                  |                                                                                                    | Untuk info lebih lanjut, silahkan kunj                                                             | bukti pendaftaran<br>ungi halaman <u>Alur Pendaftaran</u> berikut.                                     |                                                       |

Gambar 1. 12 Pilih Pendaftaran Online

3. Calon Siswa harus memasukkan pengisian data berupa Nomor Pendaftaran, Asal Sekolah, Jenis Lulusan dan Tahun lulus pada kolom Pendaftaran Online. Jika sudah selesai Klik Lanjut.

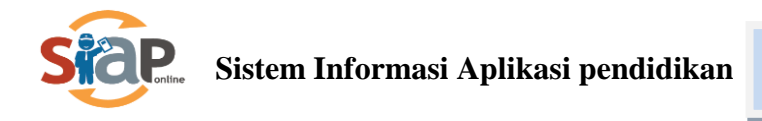

|                                                           | Data Pendaftar |               | Pendaftaran Online |                                      |                                                              |  |  |
|-----------------------------------------------------------|----------------|---------------|--------------------|--------------------------------------|--------------------------------------------------------------|--|--|
| 🖋 Pendaftara                                              | an Online      |               |                    |                                      |                                                              |  |  |
| No. Peserta                                               | Info Peserta   | Unggah Berkas | Pilih Sekolah      | Cek Ulang                            | Selesai                                                      |  |  |
| Nomor SKHUN/No Ujia                                       | in *           |               |                    |                                      |                                                              |  |  |
| 19170610178                                               |                |               |                    | Petunjuk P<br>Lengkapi f             | engisian :<br>ormulir disamping sesua                        |  |  |
| Asal Sekolah *                                            |                |               |                    | dengan da                            | ta anda.                                                     |  |  |
| <ul> <li>Dalam Propinsi</li> <li>Luar Propinsi</li> </ul> |                |               |                    | + Nomor S<br>merupakar<br>Ujian Anda | KHUN/No Ujian<br>I Nomor SKHUN/No<br>11 digit terakhir tanpa |  |  |
| Jenis Lulusan *                                           |                |               |                    | tanda (-).<br>+ Asal Sek             | olah                                                         |  |  |
| Reguler                                                   |                |               | ٧                  | ditentukan                           | oleh lokasi sekolah                                          |  |  |
| Tahun Lulus *                                             |                |               |                    | tempat sis<br>wilayah pe             | wa lulus dilihat dari<br>serta PPDB.                         |  |  |
| 2019                                                      |                |               | ٣                  |                                      |                                                              |  |  |
| Kode Keamanan *                                           |                |               |                    | <del>7</del> 1                       |                                                              |  |  |
|                                                           | 7 O            | 9 2           | 0                  |                                      |                                                              |  |  |
|                                                           | 7(             | 092           |                    |                                      |                                                              |  |  |

Gambar 1. 13 Kolom Pendaftaran Online

4. Langkah selanjutnya calon Siswa diharuskan mengisi data Alamat Peserta dan No. Kartu Keluarga.

| 075295                                                                                                    |            |                                  |                       |
|----------------------------------------------------------------------------------------------------|------------|----------------------------------|-----------------------|
| JI. Kapuas                                                                                                    |            |                                  |                       |
| Provinsi *                                                                                                    |            | Kota / Kabupaten 🎍               |                       |
| Kalimantan Tengah                                                                                                    | ł          | Kab. Barito Timur                |                       |
| Kecamatan *                                                                                                    |            | Kelurahan *                      |                       |
|                                                                                                    |            |                                  |                       |
| Karusen Janang<br>RT / RW *<br>1 / 2<br>Data Tambahan                                                                            |            | ▼ Ipu Mea                        |                       |
| Karusen Janang<br>RT / RW *<br>1 / 2<br>Data Tambahan                                                                            |            | ▼ Ipu Mea                        | 3                     |
| Karusen Janang<br>RT / RW*<br>1 / 2<br>Data Tambahan<br>Nomor Kartu Keluarga *                                                   |            | ▼ Ipu Mea                        |                       |
| Karusen Janang<br>RT / RW *<br>1 / 2<br>Data Tambahan<br>Nomor Kartu Keluarga *<br>4366456345644643643<br>NUN                    |            | ▼ Ipu Mea                        |                       |
| Karusen Janang<br>RT / RW *<br>1 / 2<br>Data Tambahan<br>Nomor Kartu Keluarga *<br>456645634564643643<br>NUN<br>Bahasa Indonesia | Matematika | Ipu Mea           Bahasa Inggris | limu Pengetahuan Alam |

Gambar 1. 14 Input Data Siswa

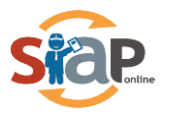

5. Langkah berikutnya adalah meng-*upload* data wajib berupa Sertifikat Prestasi dan data Ijazah/STTB, SHUN, Kartu Keluarga bersifat opsional

| ertifikat Prestasi *   | Ijazah/STTB            | SHUN                     |
|------------------------|------------------------|--------------------------|
| 🤷 Pilih atau Drag File | 🕼 Pilih atau Drag File | e 🦾 Pilih atau Drag File |
| artu Keluarga          |                        |                          |
| 🗅 Pilih atau Drag File |                        |                          |

Gambar 1. 15 Kolom Unggah Berkas

6. Jenjang SMA dan SMK pada Jalur Prestasi. Maksimal pilihan 2 Sekolah.

|   |              | Data Pendaftar   |                                                                                                    |                                                                                                    | Pendaftaran On | ine.    |
|---|--------------|------------------|----------------------------------------------------------------------------------------------------|----------------------------------------------------------------------------------------------------|----------------|---------|
| 1 | Pendaftara   | an Online        |                                                                                                    |                                                                                                    |                |         |
|   | •            | •                | •                                                                                                    | •                                                                                                    |                |         |
|   | No. Peserte  | Info Peserte     | Unggeh Berkes                                                                                                    | Plih Sekoleh                                                                                                    | Cek Ulang      | Selesal |
|   |              |                  | 🔶 Pilih / T                                                                                                    | ambah Sekolah                                                                                                   |                |         |
|   | SMKN 1 PALA  | INGKA RAYA       | IGKARAYA KOTA DAL                                                                                                    | INGKA RAYA                                                                                                    |                | ×       |
| 1 | H TAMPIN D   |                  | and the second second se | The second second second second second second second second second second second second second second second se |                |         |
| 1 | JL. TAMBUN B |                  |                                                                                                    |                                                                                                    |                |         |
| 1 | JL TANBUN B  | NSTRUKSI DAN PRO | PERTI                                                                                                    |                                                                                                    |                | ~       |

Gambar 1. 16 Pemilihan Maksimal 1 untuk SMK/SMA

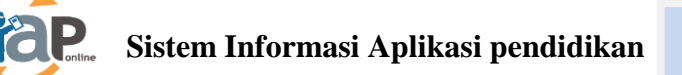

7. Silahkan untuk calon Siswa Menyetujui dan mencentang hasil pengecekkan ulang pendaftaran Online.

| Matematika                                                                  | 5.00                                                                                                    |
|-----------------------------------------------------------------------------|----------------------------------------------------------------------------------------------------|
| Behese Inggris                                                              | 3.80                                                                                                    |
| limu Pengetahuan Alam                                                       | 6.00                                                                                                    |
| FILE BERKAS UNGAH                                                           |                                                                                                    |
| ljezeh/STTB                                                                 | loeding.jpg                                                                                                    |
| SHUN                                                                        | ioading.jpg                                                                                                    |
| Akte Kelahiran/Sukat Lahir                                                  | loading.(pg)                                                                                                    |
| Sertifikat Prestasi                                                         | loeding.jpg                                                                                                    |
| Saya yang tercantum dia<br>mengikuti proses PPDB s<br>mematuhi samua aturan | tes menyatakan bahwa data yang Saya Isikan diatas adalah benar, dan Saya menyatakan<br>IMK Prestasi di Prov. Kalimantan Tangah periode 2019 / 2020 secara sadar, dan bersedia<br>ang berlaku dengan segala konsekuensinya. |

Gambar 1. 17 Cetak Hasil Pendaftaran

8. Cetak Tanda Bukti Ajuan Pendaftaran Online

| No. Peserte                             | Info Peserte               | Unggeh Berkes        | Pilih Sekolah         | Cek Ulang           | Selezel           |   |
|-----------------------------------------|----------------------------|----------------------|-----------------------|---------------------|-------------------|---|
|                                         |                            |                      |                       |                     |                   |   |
| Terima Kasihi Pros<br>Ajuan Pendaftaran | ses Ajuan Pendafta<br>Anda | ran Online Anda sudi | ah selesal, silakan n | nelakukan Cetak set | bagai Tanda Sukti | 3 |
| DATA PESERTA                            |                            |                      |                       |                     |                   |   |
| Name Peserta                            |                            |                      | ANN GRAY              |                     |                   |   |
| Nomor Peserta                           |                            |                      | 19170610178           | 1                   |                   |   |
| Kode Verifikasi                         |                            |                      | 353661                |                     |                   |   |
| Barballand Justa W                      | i IR melakukan Ge          | fek (Print Out) TAND | A BUKTI PENGA JU      | IN Pendaftaran di h | awah Ini          |   |

Gambar 1. 18 Cetak Tanda Bukti Ajuan

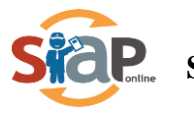

#### PENTING, BAGI SISWA!!!!!

- 1. Prestasi yang dapat diakomodir dalam seleksi jalur ini adalah satu prestasi tertinggi yang dimiliki siswa.
- 2. Hasil Cetak Bukti Pengajuan Pendaftaran tersebut harap disimpan sebagai tanda bukti pengajuan pendaftaran yang sah.
- 3. Pengajuan pendaftaran yang di akui adalah pengajuan yang telah diverifikasi oleh Operator.

#### 9. Cek hasil Pengajuan Pendaftaran

Calon siswa bias menlihat status pengajuan pendaftarannya melalui fitur pencarian di Situs Publik Provinsi Kalimantan Tengah, Caranya dengan memasukkan **No Peserta** ke dalam kolom pencarian.

| A PENGUMUMAN                                                                                                    | : PANDUAN PENGAJUAN PENDAFTARAN SISWA - PPDB ONLINE PROV. KALTENG 2019                                                                                                    |
|----------------------------------------------------------------------------------------------------|----------------------------------------------------------------------------------------------------|
| Turut Membangun     Pendidikan untuk Negeri                                                                                                    | ٩                                                                                                    |
| PROV. KALIMA<br>Dorry Alfalah @Google<br>Dorry Alfalah @Google                                                                                                    | NTAN TENGAH<br>RAN 2019 / 2020<br>Birrung Engas                                                                                                    |
| Selamat Datang di DEMO PPDB Dinas<br>Situs DEMO ini dipersiapkan sebagai pengganti pusat informasi dan pengolahan<br>secara online real time process untuk pelaksanaan P | s Pendidikan Prov. Kalimantan Tengah<br>n seleksi data siswa peserta PPDB Prov. Kalimantan Tengah periode 2019 / 2020<br>PDB Online. <u>Lihat Peserta PPDB di Kab / Kota lainnya</u> |
| PPDB Online Jenjang<br>Sekolah Menengah Atas<br>(SMA)                                                                                                    | PPDB Online Jenjang<br>Sekolah Menengah Kejuruan<br>(SMK)                                                                                                    |
| Jalur Pendaftaran                                                                                                    | Jalur Pendaftaran                                                                                                    |
| 🗭 SMA Zonasi - SMK Reguler                                                                                                    | 🗹 Prestasi                                                                                                    |
| ☑ Prestasi                                                                                                    |                                                                                                    |
| 🗭 Pindah Tugas Orang Tua                                                                                                    |                                                                                                    |
| Info & Kontak Dinas Pendidikan                                                                                                    |                                                                                                    |

Gambar 1. 19 Hasil Cetak Bukti Pendaftaran

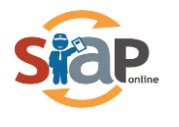

| Anda dapat melakukan per<br>menuliskan No. Pendaftara<br>melalui histori pencarian y | ncarian peserta<br>an / No. Peserta<br>ang sudah anda | secara langs<br>a atau bisa me<br>a lakukan sebe | ung dengan<br>emilih langsun<br>elumnya. | g              | 191708     | 10898          |                       |                |                     | ۹         |
|--------------------------------------------------------------------------------------|-------------------------------------------------------|--------------------------------------------------|------------------------------------------|----------------|------------|----------------|-----------------------|----------------|---------------------|-----------|
| Riwayat Pencaria                                                                     | n                                                     |                                                  |                                          |                |            |                |                       |                |                     |           |
| ① 19170810898                                                                        |                                                       |                                                  |                                          |                |            |                |                       |                | baru                | saja      |
| ① 19170510738                                                                        |                                                       |                                                  |                                          |                |            |                |                       |                | baru                | saja      |
| <ul><li>④ 48711330060005</li></ul>                                                   | ;                                                     |                                                  |                                          |                |            |                |                       | 1              | i jam 50 menit yang | lalu<br>• |
|                                                                                      | <b>G</b><br>Sekilas                                   | <b>E</b><br>Aturan                               | Jadwal                                   | <b>L</b> okasi | Alur       | <b>D</b> aftar | <b>L</b> 1<br>Seleksi | Statistik      | Pagu                |           |
| SMA -                                                                                | Data S<br>Halaman ini                                 | iswa Pe                                          | ndaftar<br>asi siswa yan                 | g mengikuti P  | PDB SMA SN | 1A Zonasi - SM | ИК Reguler di         | periode 2019 / | 2020.               |           |

### Gambar 1. 20 Hasil Cetak Bukti Pendaftaran

| Image: Strain Strain   Image: Strain Strain   Image: Strain Strain   Image: Strain Strain   Image: Strain Strain   Image: Strain Strain   Image: Strain Strain   Image: Strain Strain   Image: Strain Strain   Image: Strain Strain   Image: Strain Strain   Image: Strain Strain Strain   Image: Strain Strain Strain   Image: Strain Strain Stra |                                                | Prov. Kalimantan       | n Tengah 🕨 SM                            | MA ▶ SMA Zor                    | nasi - SMK Reg     | uler 🕨 Detail S           | Siswa Pendafta |                      |                  |         |  |  |
|----------------------------------------------------------------------------------------------------|------------------------------------------------|------------------------|------------------------------------------|---------------------------------|--------------------|---------------------------|----------------|----------------------|------------------|---------|--|--|
| Data Siswa Pendaftar   Image: Siswa Pendaftar   Halaman ini berisi informasi siswa yang mengikuti PPDB SMA SMA Zonasi - SMK Reguler di periode 2019 / 2020.   Image: Siswa Pendaftar   Mat Zonasi - SMK   Nomor SKHUN/No Ujian   Image: Sebaran NUN   Image: Sebaran NUN </th <th></th> <th><b>i</b><br/>Sekilas</th> <th><b>a</b>turan</th> <th>Jadwal</th> <th><b>†</b><br/>Lokasi</th> <th>Alur</th> <th>ی<br/>Daftar</th> <th><b>↓1</b><br/>Seleksi</th> <th><b>Statistik</b></th> <th>Pagu</th>                                                                                                    |                                                | <b>i</b><br>Sekilas    | <b>a</b> turan                           | Jadwal                          | <b>†</b><br>Lokasi | Alur                      | ی<br>Daftar    | <b>↓1</b><br>Seleksi | <b>Statistik</b> | Pagu    |  |  |
| Renarda   SMA Zonasi - SMK<br>Reguler   Nomor Peserta   Indah Tugas<br>Orang Tua   Nomor SKHUN/No Ujian   Indah Tugas<br>Orang Tua   Sebaran NUN   Sebaran NUN   Sebaran NUN   Iserta   Jenis Kelamin   Perempuan   Tempat, Tanggal Lahir   Indonesia, ********   Alamat   Kec: Dadahup, Kab. Kapuas, Kalimantan Tengah   Jenjang Lulusan   Sekolah Menengah Pertama   DATA AJUAN - 1 JUNI 2019 PK. 11:12:22   Jalur   Maktu Ajuan   Juni 2019 pk. 11:12:22   Status   Nokeuverifikasi   Juni 2019 pk. 11:12:22   Status   Diverifikasi   Juni 2019 pk. 11:12:22                                                                                                    | SMA -                                          | Data Si<br>Halaman ini | swa Per<br>berisi inform                 | <b>ndaftar</b><br>asi siswa yan | g mengikuti P      | PDB SMA SN                | 1A Zonasi - Sl | MK Reguler di j      | periode 2019 /   | 2020.   |  |  |
| Not Constribution       BIODATA SISWA         Regular       Nomor Peserta       19170810898         Pristasi       Nomor SKHUN/No Ujian       19170810898         Sebaran NUN       Nama Siswa       CYNTHIA PEREZ         Berita       Jenis Kelamin       Perempuan         Pesan Anda       Tempat, Tanggal Lahir       Indonesia, *******************         Alamat       Kec. Dadahup, Kab. Kapuas, Kalimantan Tengah         Jenjang Lulusan       Sekolah Menengah Pertama         DATA AJUAN - 1 JUNI 2019 PK. 11:12:22       Jalur         Jalur       SMA Zonasi - SMK Regular         Kode Verifikasi       482101         Waktu Ajuan       Juni 2019 pk. 11:12:22         Status       Diverifikasi         Vaktu Verifikasi       Juni 2019 pk. 11:12:22         No. Pendaftaran       48711330060006                                                                                                    | 🍘 Beranda                                      |                        |                                          |                                 |                    |                           |                |                      |                  | ₽       |  |  |
| <ul> <li>Prestasi</li> <li>Nomor Peserta</li> <li>19170810898</li> <li>Nomor SKHUN/No Ujian</li> <li>19170810898</li> <li>Nomor SKHUN/No Ujian</li> <li>19170810898</li> <li>Sebaran NUN</li> <li>Nama Siswa</li> <li>CYNTHIA PEREZ</li> <li>Jenis Kelamin</li> <li>Perempuan</li> <li>Tempat, Tanggal Lahir</li> <li>Indonesia, *******</li> <li>Alamat</li> <li>Kec. Dadahup, Kab. Kapuas, Kalimantan Tengah</li> <li>Jenigang Lulusan</li> <li>Sekolah Menengah Pertama</li> <li>DATA AJUAN - 1 JUNI 2019 PK. 11:12:22</li> <li>Jalur</li> <li>SMA Zonasi - SMK Reguler</li> <li>Jenigang</li> <li>Sekolah Menengah Atas</li> <li>Kode Verifikasi</li> <li>482101</li> <li>Waktu Ajuan</li> <li>1 Juni 2019 pk. 11:12:22</li> <li>Status</li> <li>Diverifikasi</li> <li>Juni 2019 pk. 11:12:22</li> <li>No. Pendaffaran</li> <li>48711330060006</li> </ul>                                                                                                    | Reguler                                        | BIODATA S              | SISWA                                    |                                 |                    |                           |                |                      |                  |         |  |  |
| Pindah Tugas<br>Orang Tua       Nomor SKHUN/No Ujian       19170810898         Sebaran NUN       Nama Siswa       CYNTHIA PEREZ         Jenita       Jenis Kelamin       Perempuan         Tempat, Tanggal Lahir       Indonesia, ** *****         Alamat       Kec. Dadahup, Kab. Kapuas, Kalimantan Tengah         Jenjang Lulusan       Sekolah Menengah Pertama         DATA AJUAN - 1 JUNI 2019 PK. 11:12:22       Jalur         Jalur       SMA Zonasi - SMK Reguler         Jenjang       Sekolah Menengah Atas         Kode Verifikasi       482101         Waktu Ajuan       Juni 2019 pk. 11:12:22         Status       Diverifikasi         Waktu Verifikasi       Juni 2019 pk. 11:12:22                                                                                                    | A Prestasi                                     | Nomor Pes              | erta                                     |                                 | 19170              | 810898                    |                |                      |                  |         |  |  |
| Image: Sebaran NUN       Nama Siswa       CYNTHIA PEREZ         Image: SMS       Jenis Kelamin       Perempuan         Image: SMS       Tempat, Tanggal Lahir       Indonesia, *******         Alamat       Kec. Dadahup, Kab. Kapuas, Kalimantan Tengah         Jenjang Lulusan       Sekolah Menengah Pertama         DATA AJUAN - I JUNI 2019 PK. 11:12:22       Jalur         Jalur       SMA Zonasi - SMK Reguler         Jenjang       Sekolah Menengah Atas         Kode Verifikasi       482101         Waktu Ajuan       Juni 2019 pk. 11:12:22         Status       Diverifikasi         No. Pendafitaran       48711330060006                                                                                                    | Pindah Tugas<br>Orang Tua                      | Nomor SKH              | HUN/No Ujian                             | 1                               | 19170              | 810898                    |                |                      |                  |         |  |  |
| Perita       Jenis Kelamin       Perempuan         Tempat, Tanggal Lahir       Indonesia, ** *****         Alamat       Kec. Dadahup, Kab. Kapuas, Kalimantan Tengah         Jenjang Lulusan       Sekolah Menengah Pertama         DATA AJUAN - 1 JUNI 2019 PK. 11:12:22       Jalur         Jalur       SMA Zonasi - SMK Reguler         Jenjang       Sekolah Menengah Atas         Kode Verifikasi       482101         Waktu Ajuan       1 Juni 2019 pk. 11:12:22         Status       Diverifikasi         No. Pendafifaran       48711330060006                                                                                                    | Sebaran NUN                                    | Nama Sisw              | a                                        |                                 | CYN                | THIA PE                   | REZ            |                      |                  |         |  |  |
| Image: SMS       Tempat, Tanggal Lahir       Indonesia, ** *****         Alamat       Kec. Dadahup, Kab. Kapuas, Kalimantan Tengah         Jenjang Lulusan       Sekolah Menengah Pertama         DATA AJUAN - 1 JUNI 2019 PK. 11:12:22       Jalur         Jalur       SMA Zonasi - SMK Reguler         Jenjang       Sekolah Menengah Atas         Kode Verifikasi       482101         Waktu Ajuan       1 Juni 2019 pk. 11:12:22         Status       Diverifikasi         Maktu Verifikasi       1 Juni 2019 pk. 11:12:22                                                                                                    | <ul> <li>Berita</li> <li>Pesan Anda</li> </ul> | Jenis Kelan            | nin                                      |                                 | Perem              | puan                      |                |                      |                  |         |  |  |
| Alamat       Kec. Dadahup, Kab. Kapuas, Kalimantan Tengah         Jenjang Lulusan       Sekolah Menengah Pertama         DATA AJUAN - 1 JUNI 2019 PK. 11:12:22       Jalur         Jalur       SMA Zonasi - SMK Reguler         Jenjang       Sekolah Menengah Atas         Kode Verifikasi       482101         Waktu Ajuan       1 Juni 2019 pk. 11:12:22         Status       Diverifikasi         Waktu Verifikasi       1 Juni 2019 pk. 11:12:22                                                                                                    | SMS                                            | Tempat, Ta             | nggal Lahir                              |                                 | Indone             | Indonesia, ** ****** **** |                |                      |                  |         |  |  |
| Jenjang Lulusan     Sekolah Menengah Pertama       DATA AJUAN - 1 JUNI 2019 PK. 11:12:22       Jalur     SMA Zonasi - SMK Reguler       Jenjang     Sekolah Menengah Atas       Kode Verifikasi     482101       Waktu Ajuan     1 Juni 2019 pk. 11:12:22       Status     Diverifikasi       Waktu Verifikasi     1 Juni 2019 pk. 11:12:22       No. Pendaftaran     48711330060006                                                                                                    |                                                | Alamat                 |                                          |                                 | Kec. D             | adahup, Kab.              | Kapuas, Kalir  | mantan Tengal        | ı                |         |  |  |
| DATA AJUAN - 1 JUNI 2019 PK. 11:12:22         Jalur       SMA Zonasi - SMK Reguler         Jenjang       Sekolah Menengah Atas         Kode Verifikasi       482101         Waktu Ajuan       1 Juni 2019 pk. 11:12:22         Status       Diverifikasi         Waktu Verifikasi       1 Juni 2019 pk. 11:12:22         No. Pendaffaran       48711330060006                                                                                                    |                                                | Jenjang Lu             | Jenjang Lulusan Sekolah Menengah Pertama |                                 |                    |                           |                |                      |                  |         |  |  |
| Jalur       SMA Zonasi - SMK Reguler         Jenjang       Sekolah Menengah Atas         Kode Verifikasi       482101         Waktu Ajuan       1 Juni 2019 pk. 11:12:22         Status       Diverifikasi         Waktu Verifikasi       1 Juni 2019 pk. 11:12:22         No. Pendaffaran       48711330060006                                                                                                    |                                                | DATA AJU               | AN - 1 JUNI                              | 2019 PK. 11:                    | 12:22              |                           |                |                      |                  |         |  |  |
| Jenjang     Sekolah Menengah Atas       Kode Verifikasi     482101       Waktu Ajuan     1 Juni 2019 pk. 11:12:22       Status     Diverifikasi       Waktu Verifikasi     1 Juni 2019 pk. 11:12:22       No. Pendaftaran     48711330060006                                                                                                    |                                                | Jalur                  |                                          |                                 | SMA Z              | SMA Zonasi - SMK Reguler  |                |                      |                  |         |  |  |
| Kode Verifikasi         482101           Waktu Ajuan         1 Juni 2019 pk. 11:12:22           Status         Diverifikasi           Waktu Verifikasi         1 Juni 2019 pk. 11:12:22           No. Pendafiaran         48711330060006                                                                                                    |                                                | Jenjang                |                                          |                                 | Sekola             | h Menengah                | Atas           |                      |                  |         |  |  |
| Waktu Ajuan         1 Juni 2019 pk. 11:12:22           Status         Diverifikasi           Waktu Verifikasi         1 Juni 2019 pk. 11:12:22           No. Pendaftaran         48711330060006                                                                                                    |                                                | Kode Verifi            | kasi                                     |                                 | 48210              | 482101                    |                |                      |                  |         |  |  |
| Status         Diverifikasi           Waktu Verifikasi         1 Juni 2019 pk. 11:12:22           No. Pendaftaran         48711330060006                                                                                                    |                                                | Waktu Ajua             | in                                       |                                 | 1 Juni             | 2019 pk. 11:              | 12:22          |                      |                  |         |  |  |
| Waktu Verifikasi         1 Juni 2019 pk. 11:12:22           No. Pendaftaran         48711330060006         13                                                                                                    |                                                | Status                 |                                          |                                 | Diverif            | ikasi                     |                |                      |                  |         |  |  |
| No. Pendaftaran 48711330060006                                                                                                    |                                                | Waktu Verif            | fikasi                                   |                                 | 1 Juni             | 2019 pk. 11:              | 12:22          |                      |                  |         |  |  |
|                                                                                                    |                                                | No. Pendaf             | taran                                    |                                 | 4871               | 1133006                   | 0006           |                      |                  | ↓1<br>9 |  |  |

Gambar 1. 12 Hasil Cetak Bukti Pendaftaran

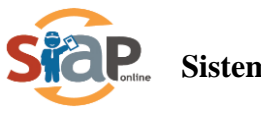

### 1.3 Jalur Pindah Tugas Orang Tua

Diperuntuhkan bagi calon siswa yang pindah domisili mengikuti kepindahan Orang Tua atau Walinya karena pindah tugas ke Provinsi Kalimantan Tengah.

1. Calon peserta didik baru yang ingin mendaftarkan dirinya pada Jalur Pindah Tugas Orang Tua yang memiliki bukti Surat Keputusan pindah Tugas Orang Tua/Wali untuk Melaksanakan Tugas Baru di Lingkungan Pemerintah Provinsi Kalimantan Tengah, silahkan masuk ke layanan PPDB Online KALIMANTAN TENGAH https://kalteng.siap-ppdb.com/

| PPDB Turut Membangun<br>Pendidikan untuk Negeri                                                                                                    | ٩                                                                                                    |
|----------------------------------------------------------------------------------------------------|----------------------------------------------------------------------------------------------------|
|                                                                                                    |                                                                                                    |
| PROV. KALIMANTAN                                                                                                    | TENGAH                                                                                                    |
| TAHUN PELAJARAN 2019 / 20                                                                                                    |                                                                                                    |
| Selamat Datang di DEMO PPDB Dinas Pendidi<br>Situs DEMO ini dipersiapkan sebagai pengganti pusat informasi dan pengolahan seleksi data s<br>secara online real time process untuk pelaksanaan PPDB Online. Lih<br>PPDB Online Jenjang<br>Sekolah Menengah Atas<br>(SMA) | kan Prov. Kalimantan Tengah<br>swa peserta PPDB Prov. Kalimantan Tengah periode 2019 / 2020<br>at Peserta PPDB di Kab / Kota lainnya |
| Jalur Pendaftaran                                                                                                    |                                                                                                    |
| @ Pindah Tugas Orang Tua                                                                                                    |                                                                                                    |

Gambar 1. 19 Jalur Pindah Tugas Orang Tua

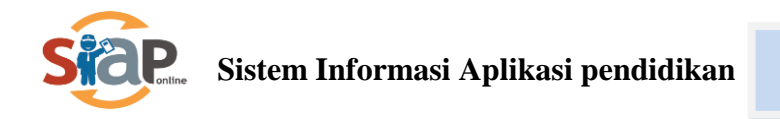

2. Kemudian klik Pendaftaran Online pada kolom yang disediakan

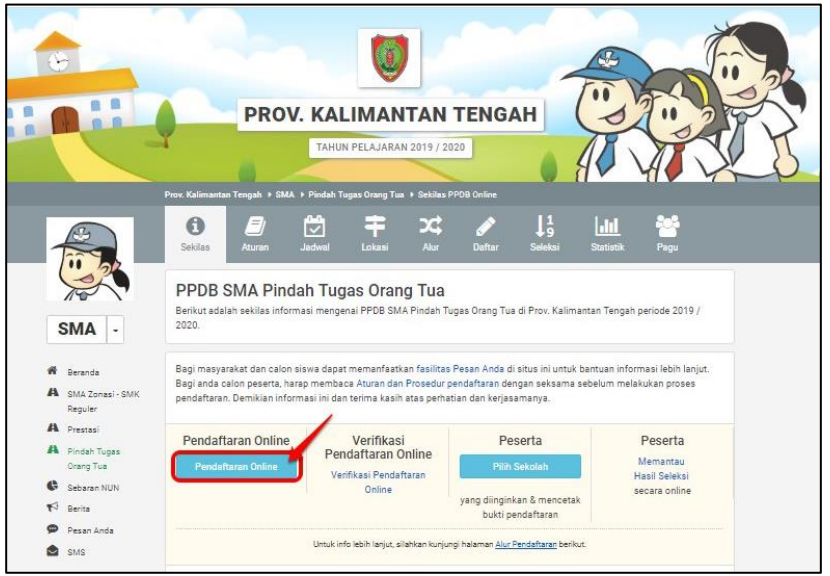

Gambar 1. 20 Pendaftaran Online

 Dikarenakan data siswa luar provinsi tidak dimiliki oleh dinas maka, disi manual oleh siswa tersebut baik itu berupa nama, alamat, dan nilai NUN. Silahkan mengisi Nomor SKHUN/ No. Ujian sebanyak 11 digit, pada kolom yang sudah disediakan dengan status siswa Luar Provinsi.

| Oata Pandaftar                                 | Pandaflaran Online                                                   |
|------------------------------------------------|----------------------------------------------------------------------|
| 🖋 Pendaftaran Online                           |                                                                      |
| No. Peserta Info Peserta Unggeb Berkas Pilih : | Sekolen Celi Lliang Selezel                                          |
| Nomor SKHUN/No Ujian *                         |                                                                      |
| 8500309599                                     | Petunjuk Penglalan :<br>Lengkapi formulir disemping sesue            |
| Asel Sekolah •                                 | dengen date ende.                                                    |
| O Dalam Propingi                               | + Nomor SKHUN/No Ujan                                                |
| Luar Propinsi                                  | Ujlan Anda 11 digit terekhir tanpa                                   |
| Provinal Sakolah *                             | tanda (*).<br>+ Asal Sekolah                                         |
| Kalimantan Barat                               | diterttukan oleh lokasi sakoleh     terment siewe lukus dilihat dari |
| Kote / Kabupaten Sekolah *                     | wileyah gasarta PPDB.                                                |
| Kota Pontlanak                                 | •                                                                    |
| Jenis Lulusen *                                |                                                                      |
| Reguler                                        | •                                                                    |
| Tahun Lulus *                                  |                                                                      |
| 2019                                           | Ŧ                                                                    |
| Kode Keamanan *                                |                                                                      |
|                                                | 0                                                                    |
| 0 0 0                                          |                                                                      |
| 0800                                           |                                                                      |
| C                                              |                                                                      |

Gambar 1. 21 Pengisian Data Siswa Luar

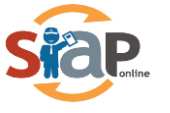

4. Masukkan Data Siswa sesuai baik berupa data sekolah asal, Alamat Siswa dan data NUN dengan permintaan pada kolom yang sudah disediakan.

| 🖋 Pendaftaran Onl               | line                                                                                                    |                                                                                                    |           |                                                                                                    |
|---------------------------------|----------------------------------------------------------------------------------------------------|----------------------------------------------------------------------------------------------------|-----------|----------------------------------------------------------------------------------------------------|
| No. Peserta Info P              | veserte Unggeh Berkes                                                                                                    | Pilh Sakolah                                                                                                    | Cek Ulang | Selesel                                                                                                    |
| Data Asal Sekolah               |                                                                                                    |                                                                                                    |           |                                                                                                    |
| Mama Jenuari                    | 6                                                                                                    |                                                                                                    |           |                                                                                                    |
| Biodata Siswa<br>Nama Langkap * |                                                                                                    |                                                                                                    |           |                                                                                                    |
| Octavian Andresta imanual       |                                                                                                    |                                                                                                    |           |                                                                                                    |
| Jenis Kelemin *                 |                                                                                                    | NISN                                                                                                    |           |                                                                                                    |
| e LakHaki © Parampuan           |                                                                                                    | 6363635                                                                                                    |           | ]                                                                                                    |
| Tempat Lahir *                  |                                                                                                    | Tenggel Lehir*                                                                                                    |           |                                                                                                    |
| Pontlanak                       |                                                                                                    | 18 Mel 2004                                                                                                    | 8         | ×                                                                                                    |
| Alamat Siswa                    |                                                                                                    |                                                                                                    |           | and a second second sec |
| Alemet Siswe *                  |                                                                                                    |                                                                                                    |           |                                                                                                    |
| 3. Gepure                       |                                                                                                    |                                                                                                    |           | 1.                                                                                                    |
| Provinsi *                      |                                                                                                    | Kota / Kabupate                                                                                                    | n+        |                                                                                                    |
| Kellmenten Barat                | •                                                                                                    | Kote Pontiena                                                                                                    | ak.       | •                                                                                                    |
| Kecamatan *                     |                                                                                                    | Kelurahan *                                                                                                    |           |                                                                                                    |
| Kec. Pontlanak Barat            |                                                                                                    | Sungal Ballung                                                                                                    | 2         |                                                                                                    |
| RT / RW *                       | ]                                                                                                    |                                                                                                    |           |                                                                                                    |
| Nomor Kartu Keluarga *          |                                                                                                    |                                                                                                    |           |                                                                                                    |
| 0942850890849023                |                                                                                                    |                                                                                                    |           |                                                                                                    |
| NUN                             |                                                                                                    |                                                                                                    |           |                                                                                                    |
|                                 | Protection and                                                                                                    | Rahasa Innnis f                                                                                                    | es        | Imu Pengetahuan Alum *                                                                                                    |
| Bahasa Indonesia *              | NUMBER OF A CONTROL OF A CONTROL OF A CONTRO | Contraction of the local sector of the local sector of the local s |           |                                                                                                    |

Gambar 1. 22 Pengisian Data Siswa Tambahan

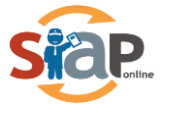

5. Kemudian diwajibkan bagi siswa untuk meng-*upload* data berupa **Surat Pindah Tugas** dan data Ijazah/STTB, SHUN serta Kartu Keluarga bersifat Opsional

| urat keterangan pindah tugas Orang<br>Ia/Wali * | ljazah/STTB            | SHUN                   |
|-------------------------------------------------|------------------------|------------------------|
| 🗅 Pilih atau Drag File                          | 🦾 Pilih atau Drag File | 💩 Pilih atau Drag File |
|                                                 | Kartu Keluarga         |                        |
|                                                 | 🚯 Pilih atau Drag File |                        |
|                                                 |                        |                        |

6. Untuk pilihan Siswa dapat memilih 2 Sekolah jenjang SMA/SMK

| <b>A</b> | Pendaftara                    | an Online                     |                  |               |               |            |           |
|----------|-------------------------------|-------------------------------|------------------|---------------|---------------|------------|-----------|
|          | No. Peserta                   | Info Peserta                  | Unggah Berkas    | Pilih Sekolah | Cek Ulang     | Selesai    |           |
|          |                               |                               | 🕈 Pilih / T      | ambah Sekolah |               |            |           |
| 1        | SMAN 1 PALA<br>JL. ADE IRMA S | INGKA RAYA<br>URYANI NASUTION | KOTA PALANGKA RA | YA            |               |            | ×         |
|          |                               |                               |                  |               | batal , sebel | umnya atau | Lanjutkan |

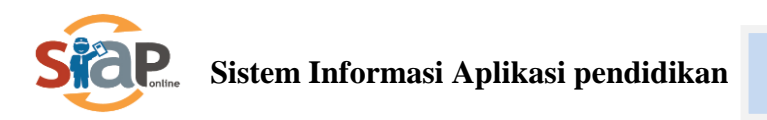

7. Silahkan mengecek kembali ajuan pendaftaran online tersebut, jika dirasa sudah benar maka **Klik Centang** untuk menyetujui pendaftaran tersebut, lalu klik **Lanjut**.

| DATA TAMBAHAN                                                                |                                                                                                    |
|------------------------------------------------------------------------------|----------------------------------------------------------------------------------------------------|
| Nomor Kartu Keluarga                                                         | 0942850890849023                                                                                                    |
| NUN                                                                          |                                                                                                    |
| Bahasa Indonesia                                                             | 90                                                                                                    |
| Matematika                                                                   | 90                                                                                                    |
| Bahasa Inggris                                                               | 90                                                                                                    |
| Ilmu Pengetahuan Alam                                                        | 90                                                                                                    |
| FILE BERKAS UNGAH                                                            |                                                                                                    |
| ljazah/STTB                                                                  | loading.jpg                                                                                                    |
| SHUN                                                                         | loading.jpg                                                                                                    |
| Akta Kelahiran/Suket Lahir                                                   | loading.jpg                                                                                                    |
| Saya yang tercantum di<br>mengikuti proses PPDB 3<br>dan bersedia mematuhi s | atas menyatakan bahwa data yang Saya isikan diatas adalah benar, dan Saya menyatakan<br>SMA Pindah Tugas Orang Tua di Prov. Kalimantan Tengah periode 2019 / 2020 secara sadar,<br>semua aturan yang berlaku dengan segala konsekuensinya. |
|                                                                              | batal , sebelumnya atau Lanjutkan                                                                                                    |

8. Muncul cetak bukti Ajuan pendaftaran pendaftaran Online

|                                                         |                             |                      |                               |                    | _                 |
|---------------------------------------------------------|-----------------------------|----------------------|-------------------------------|--------------------|-------------------|
| No. Peserta                                             | Info Peserta                | Unggah Berkas        | Pilih Sekolah                 | Cek Ulang          | Selesai           |
| Terima Kasih! Pros<br>Ajuan Pendaftaran<br>DATA PESERTA | ses Ajuan Pendafta<br>Anda. | ran Online Anda suda | ah selesai, silakan m         | elakukan Cetak set | bagai Tanda Bukti |
| Nama Peserta                                            |                             | Octavian An          | dresta Iman <mark>u</mark> el |                    |                   |
| Nomor Peserta                                           |                             | 830000002            | 29                            |                    |                   |
| Kode Verifikasi                                         |                             | 516044               |                               |                    |                   |
|                                                         |                             |                      |                               |                    |                   |

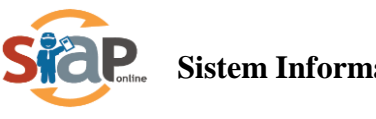

9. Contoh print out Bukti Ajuan Pendaftaran

| Wilay<br>Dinas                                                                                                    | rimaan Peserta Didik B<br>yah Prov. Kalimanta<br>s Pendidikan Prov. Ka                                                                                                    | laru Online<br>n Tengah<br>Ilimantan Tengah                                     |                                          | )                                  | Dokume                                                                                     | bini reami<br>Dinas Pe<br>KALIMA<br>Ihttps://ka            | dikeluarkan ole<br>ndidikan PROV<br>INTAN TENGA<br>Iteng demo siap<br>ppdb.com |  |  |
|----------------------------------------------------------------------------------------------------|----------------------------------------------------------------------------------------------------|---------------------------------------------------------------------------------|------------------------------------------|------------------------------------|--------------------------------------------------------------------------------------------|------------------------------------------------------------|--------------------------------------------------------------------------------|--|--|
| TANDA BUK<br>PENERIMAAI<br>Tahun Pelajar                                                                                                    | TI PENGAJUAN PEI<br>N PESERTA DIDIK BA<br>an 2019/2020                                                                                                    | NDAFTARAN<br>RU                                                                 |                                          |                                    |                                                                                            | 4                                                          | Lembar<br>I dari 1                                                             |  |  |
| Info Pengajua                                                                                                    | n Pendaftaran                                                                                                    |                                                                                 |                                          |                                    |                                                                                            |                                                            |                                                                                |  |  |
| Nomor Peserta                                                                                                    | Kode Verifikasi                                                                                                    | Lokasi Pengajuan                                                                | Jalur                                    |                                    | Wektu                                                                                      |                                                            |                                                                                |  |  |
| 8300000029                                                                                                    | 516044                                                                                                    | 125.166.119.34                                                                  | Pindah Tu<br>Orang Tu                    | igas<br>a                          | 28 Mei<br>WIB                                                                              | 2010 pk.                                                   | 16:32:12                                                                       |  |  |
| Biodata Siswa                                                                                                    | ng.                                                                                                    |                                                                                 | Data Nilai                               | Siswa                              | 5 30                                                                                       |                                                            | saat peridetaan                                                                |  |  |
| Nomor Peserta                                                                                                    | 83000000029                                                                                                    |                                                                                 | IND                                      | M                                  | a                                                                                          | IPA.                                                       | ING                                                                            |  |  |
| NISN                                                                                                    | 6969695                                                                                                    |                                                                                 | 90.00                                    | 90                                 | 00                                                                                         | 90.00                                                      | 90.00                                                                          |  |  |
| Nama Lenokan                                                                                                    | OCTAVIAN ANDRESTA                                                                                                    | MANUEL                                                                          | NA                                       | NAIN                               | li ei Akhi                                                                                 | r) didapa                                                  | t deri                                                                         |  |  |
| Kelamin                                                                                                    | Tabilabi                                                                                                    |                                                                                 | 360.00                                   | Desa                               | ungan ya<br>& Cara                                                                         | rig telah i<br>Seleksi                                     | telah diatur di<br>teksi                                                       |  |  |
| Tempat & Tgl.                                                                                                    | Pontianak, 18 Mei 2004                                                                                                    |                                                                                 |                                          | di situ<br>Kalim                   | s PPDB<br>artan Te                                                                         | Online Pe<br>ngah                                          | ov.                                                                            |  |  |
| Alamat                                                                                                    | Jl. Gapura, RT/RW 1/1, I<br>Kac. Pontianak Barat, K/<br>Barat                                                                                                    | Kel, Sungai Beliung, Kec.<br>ota Pontianak, Kalimantan                          | 1                                        |                                    |                                                                                            |                                                            |                                                                                |  |  |
| Sekolah Asal                                                                                                    | SMPN 1 Portianak<br>Kota Pontianak, Provinsi                                                                                                    |                                                                                 | 1                                        |                                    |                                                                                            |                                                            |                                                                                |  |  |
|                                                                                                    |                                                                                                    | Kalimantan Barat                                                                |                                          |                                    |                                                                                            |                                                            |                                                                                |  |  |
| Jenis Lukusan                                                                                                    | Regular                                                                                                    | i Kalmantan Barat                                                               | -                                        |                                    |                                                                                            |                                                            |                                                                                |  |  |
| Jenis Lukusan<br>Tahun Lukus                                                                                                    | Regular<br>2019                                                                                                    | i Kalimantan Banat                                                              | -                                        |                                    |                                                                                            |                                                            |                                                                                |  |  |
| Jenis Lukusan<br>Tahun Lukus<br>Data Tambaha                                                                                                    | Reguler<br>2019                                                                                                    | i Kalimantan Banat                                                              |                                          |                                    |                                                                                            |                                                            |                                                                                |  |  |
| Jenis Lukusan<br>Tahun Lukus<br>Data Tambaha<br>Nomor                                                                                                    | Reguler<br>2019<br>n<br>Kartu Keluarga                                                                                                    | Kalimantan Barat                                                                |                                          |                                    |                                                                                            |                                                            |                                                                                |  |  |
| Jenis Lukusan<br>Tahun Lukus<br>Data Tambaha<br>Nomor<br>09428                                                                                                    | Reguler<br>2019<br>n<br>Kartu Keluarga<br>50390849023                                                                                                    | Kalmenten Baret                                                                 | -                                        |                                    |                                                                                            |                                                            |                                                                                |  |  |
| Jenis Lukusan<br>Tahun Lukus<br>Data Tambaha<br>Nomor<br>09429<br>Daftar Pilihan                                                                                             | Reguler<br>2019<br>n<br>Kartu Keluerge<br>5090849023<br>Sekolah                                                                                                    | Kalmantan Barat                                                                 | Eine                                     | 023 836843                         | udeitas pr                                                                                 | ioribae solo                                               | leb yeang dipilit                                                              |  |  |
| Jenis Lukusan<br>Tehun Lukus<br>Data Tambaha<br>Nomor<br>09428<br>Daftar Pilihan<br>1 SMAN 1                                                                                 | Reguler<br>2019<br>n<br>Kartu Keluarga<br>50890849023<br>Sekolah<br>PALANGKA RAYA                                                                                                    | Kalmenten Baret                                                                 | -<br>Ena                                 | tan menar                          | udežan pr                                                                                  | leritar seko                                               | lah yeny dipilit                                                               |  |  |
| Jeris Likusan<br>Tahun Lulus<br>Data Tambaha<br>Nomor<br>09428<br>Dafter Pilihan<br>1 SMAN 1<br>PersinQatan 1<br>Anda diwajibaan<br>Pada sawa mala                           | Reguler<br>2019<br>n<br>Kartu Keluarga<br>SIG80649023<br>Sekolah<br>I PALANGKA RAYA<br>datang be sekolah tujuan<br>atua wertika kelorang                                                                                                    | i Kalimentan Banat<br>untuk melakukan verifikasi pan<br>gan jakwel kebih lanjut | Enu<br>la jadwal yang<br>Bukis Pengajaa  | tan menar<br>Isalah dita           | odeitus pr.<br>rtapkan.<br>ftaran ini                                                      | ieritae esto<br>Lihat beg                                  | lob yrang algebit<br>ian Jadwał                                                |  |  |
| Janis Lidusan<br>Tahun Lulus<br>Data Tambaha<br>Nomor<br>09428<br>Daftar Pilihan<br>1 SMAN 1<br>PERINCATAN 1<br>Anda diwajihan<br>Paka saar malab                            | Raguler<br>2019<br>n<br>Kartu Keluasga<br>5090849023<br>Sekolah<br>I PALANGKA RAYA<br>datang ke sekolah tujuan u<br>atus PPDE untuk kelarang<br>ukan vertika kelangka sekolah,<br>an OCTAWA ANDREST<br>IMANUEL<br>Menyetuja date datas,<br>Ortu / Wall Siswa terdafu                                                                                                    | i Kalimantan Banat                                                              | Ena<br>la jadwal yang<br>Buk's Pengajua  | lalah dila<br>n Perda<br>Sis       | elejius pr<br>flapitan ini<br>frov. Kali<br>nyetujui e<br>wa terda                         | inter elle<br>Litet beg<br>manten Tr<br>tete diste<br>fter | lab yang dipilit<br>ian Jadwal<br>ingah, 28 Mala<br>2019<br>a,                 |  |  |
| Janis Likusan<br>Tahun Lulus<br>Data Tambaha<br>Nomor<br>09428<br>Daftar Pilihan<br>1 SMAN 1<br>PERINCATAN 1<br>Ardia diwajihkan<br>Pedia saat diwajihkan<br>Pedia saat saat | Raguler<br>2019<br>n<br>Kartu Keluasga<br>50890849023<br>Bekolah<br>I PALANGKA RAYA<br>datang ke seleciah tujuan s<br>atan PPDB untuk kelenah<br>datang ke seleciah tujuan s<br>atan vertakan ke selosiah<br>atan vertakan ke selosiah<br>atan vertakan ke selosiah<br>atan vertakan ke selosiah<br>atan vertakan ke selosiah<br>atan vertakan ke selosiah<br>atan vertakan ke selosiah<br>atan vertakan ke selosiah<br>atan vertakan ke selosiah<br>atan vertakan ke selosiah<br>atan vertakan ke selosiah<br>atan vertakan ke selosiah<br>atan vertakan ke selosiah<br>atan vertakan ke selosiah | IKalimentan Banat                                                               | Line<br>Ja jadwai yang<br>Bukti Pengajua | lalah dila<br>n Perda<br>Sis<br>OC | ndeitus pr<br>rlapitus ini<br>fuaran ini<br>rov. Kalis<br>ryetujui d<br>wa terda<br>TAVIAN | Lihat bag<br>nantan Ti<br>tata diata<br>filar              | leb yang dipili<br>ian Jadwał<br>angah, 28 Mal<br>2019<br>a,<br>TA IMANUEL     |  |  |

#### PENTING, BAGI SISWA!!!!!

- 1. Hasil Cetak Bukti Pengajuan Pendaftaran tersebut harap disimpan sebagai tanda bukti pengajuan pendaftaran yang sah.
- 2. Pengajuan pendaftaran yang di akui adalah pengajuan yang telah diverifikasi oleh Operator.

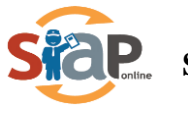

10. Cek hasil Pengajuan Pendaftaran

Calon siswa bias menlihat status pengajuan pendaftarannya melalui fitur pencarian di Situs Publik Provinsi Kalimantan Tengah, caranya dengan memasukkan **No Peserta** ke dalam kolom pencarian.

| A PENGUMUMAN :                                                                                                    | PANDUAN PENGAJUAN PENDAFTARAN SISWA - PPDB ONLINE PROV. KALTENG 2019                                                                                                    |
|----------------------------------------------------------------------------------------------------|----------------------------------------------------------------------------------------------------|
| Turut Membangun Pendidikan untuk Negeri                                                                                                    | ٩                                                                                                    |
| PROV. KALIMAN<br>Domy Alfilah scoogle                                                                                                    | NTAN TENGAH<br>AN 2019 / 2020<br>Burning Engage                                                                                                    |
| Selamat Datang di DEMO PPDB Dinas<br>Situs DEMO ini dipersiapkan sebagai pengganti pusat informasi dan pengolahan<br>secara online real time process untuk pelaksanaan PP | Pendidikan Prov. Kalimantan Tengah<br>seleksi data siswa peserta PPDB Prov. Kalimantan Tengah periode 2019 / 2020<br>DB Online. <u>Lihat Peserta PPDB di Kab / Kota lainnya</u> |
| PPDB Online Jenjang<br>Sekolah Menengah Atas<br>(SMA)                                                                                                    | PPDB Online Jenjang<br>Sekolah Menengah Kejuruan<br>(SMK)                                                                                                    |
| Jalur Pendaftaran                                                                                                    | Jalur Pendaftaran                                                                                                    |
| 🖾 SMA Zonasi - SMK Reguler                                                                                                    | ☑ Prestasi                                                                                                    |
| ☑ Prestasi                                                                                                    |                                                                                                    |
| ☑ Pindah Tugas Orang Tua                                                                                                    |                                                                                                    |
| Info & Kontak Dinas Pendidikan                                                                                                    |                                                                                                    |

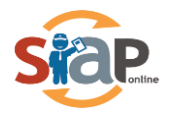

| Anda dapat melakukan pen<br>menuliskan No. Pendaftara<br>melalui histori pencarian ya | ncarian peserta<br>In / No. Peserta<br>Ang sudah anda | secara langsi<br>atau bisa me<br>lakukan sebe | ung dengan<br>emilih langsun<br>elumnya. | g                  | 191708     | 10898          |                      |                  | c                    | 2       |
|---------------------------------------------------------------------------------------|-------------------------------------------------------|-----------------------------------------------|------------------------------------------|--------------------|------------|----------------|----------------------|------------------|----------------------|---------|
| Riwayat Pencariar                                                                     | ı                                                     |                                               | ,                                        |                    |            |                |                      |                  |                      |         |
| <b>O</b> 19170810898                                                                  |                                                       |                                               |                                          |                    |            |                |                      |                  | baru sa              | ja      |
| ② 19170510738                                                                         |                                                       |                                               |                                          |                    |            |                |                      |                  | baru sa              | ja      |
| <ul><li>48711330060005</li></ul>                                                      |                                                       |                                               |                                          |                    |            |                |                      | 1                | jam 50 menit yang la | lu<br>▼ |
|                                                                                       | <b>B</b><br>Sekilas                                   |                                               | Jadwal                                   | <b>F</b><br>Lokasi | Alur       |                | <b>L1</b><br>Seleksi | Statistik        | Pagu                 |         |
| SMA -                                                                                 | Data Si<br>Halaman ini                                | swa Pe<br>berisi inform                       | ndaftar<br>asi siswa yang                | g mengikuti Pl     | PDB SMA SN | 1A Zonasi - SM | ИК Reguler di į      | periode 2019 / : | 2020.                |         |

#### Hasil Cetak Bukti Pendaftaran

|                                                       | Prov. Kalimantan Tengah             | SMA SMA Za                            | onasi - SMK Reg  | uler 🕨 Detail S  | Siswa Pendafta        |                       |                  |                                    |
|-------------------------------------------------------|-------------------------------------|---------------------------------------|------------------|------------------|-----------------------|-----------------------|------------------|------------------------------------|
|                                                       | i E<br>Sekilas Atura                | n Jadwal                              | Lokasi           | Alur             | یک<br>Daftar          | <b>J</b> 9<br>Seleksi | <b>Statistik</b> | Pagu                               |
| SMA -                                                 | Data Siswa<br>Halaman ini berisi in | <b>Pendaftar</b><br>formasi siswa yar | ng mengikuti P   | PDB SMA SM       | IA Zonasi - SN        | /K Reguler di p       | periode 2019 / : | 2020.                              |
| <ul> <li>Beranda</li> <li>SMA Zonasi - SMK</li> </ul> | BIODATA SISWA                       |                                       |                  |                  |                       |                       |                  | 8                                  |
| Reguler<br>A Prestasi<br>A Pindah Tugas               | Nomor Peserta<br>Nomor SKHUN/No     | Ujian                                 | 19170            | 810898<br>810898 |                       |                       |                  |                                    |
| Sebaran NUN                                           | Nama Siswa<br>Jenis Kelamin         |                                       | CYN<br>Perem     | I <b>THIA PE</b> | REZ                   |                       |                  |                                    |
| <ul> <li>Pesan Anda</li> <li>SMS</li> </ul>           | Tempat, Tanggal La                  | hir                                   | Indone<br>Kec. D | esia, ** ******  | ****<br>Kapuas, Kalir | nantan Tengal         | 1                |                                    |
|                                                       | Jenjang Lulusan                     |                                       | Sekola           | ah Menengah      | Pertama               |                       |                  |                                    |
|                                                       | Jalur                               | UNI 2019 PK. 11                       | SMA Z            | Conasi - SMK     | Reguler               |                       |                  |                                    |
|                                                       | Jenjang<br>Kode Verifikasi          |                                       | Sekola<br>48210  | ah Menengah<br>1 | Atas                  |                       |                  |                                    |
|                                                       | Waktu Ajuan                         |                                       | 1 Juni           | 2019 pk. 11:     | 12:22                 |                       |                  |                                    |
|                                                       | Waktu Verifikasi                    |                                       | 1 Juni           | 2019 pk. 11:     | 12:22                 |                       |                  |                                    |
|                                                       | No. Pendaftaran                     |                                       | 487 <sup>-</sup> | 1133006          | 0006                  |                       |                  | <b>J</b> <sup>1</sup> <sub>9</sub> |

Hasil Cetak Bukti Pendaftaran